# セキュアなクライアントGUI言語の設定

# 内容 概要 前提条件 要件 使用するコンポーネント 設定 現在のシステムロケールの確認 システムロケールの設定 GUI言語の確認 トラブルシュート

#### 概要

このドキュメントでは、Secure Endpoint GUIの言語を変更する方法について説明します。

### 前提条件

#### 要件

次の項目に関する知識があることが推奨されます。

- Cisco Secure Endpoint
- Windows OS

使用するコンポーネント

- ・セキュアエンドポイント8.0.1
- Windows 10 21H2
- Windows 11 21H2

このドキュメントの情報は、特定のラボ環境にあるデバイスに基づいて作成されました。このド キュメントで使用するすべてのデバイスは、クリアな(デフォルト)設定で作業を開始していま す。本稼働中のネットワークでは、各コマンドによって起こる可能性がある影響を十分確認して ください。

#### 設定

Secure Client(Secure Endpoint 8)の導入により、次のいずれかの言語でGUIを表示できるように なりました(リストは変更されることがあります。サポートされている言語のリリースノートを 確認してください)。

- ・ チェコ語
- ・ オランダ
- ・ フランス語
- ・ ドイツ語
- ・ ハンガリー語
- ・ イタリア語
- ・日本語
- ・韓国語
- ・ ポーランド語
- ・ ポルトガル語
- ・ ロシア語

o

- ・ 簡体字中国語
- ・ スペイン語
- ・ 繁体字中国語

#### 現在のシステムロケールの確認

Windowsのシステムロケールを確認します。Run applicationを開き、msinfo32を実行してSystem Information:

| 🖅 Run | × |
|-------|---|
| 😅 Kun | ^ |

Type the name of a program, folder, document, or Internet resource, and Windows will open it for you.

| Open: | msinfo3 | 2  |        | $\sim$ |
|-------|---------|----|--------|--------|
|       |         |    |        |        |
|       |         | ОК | Cancel | Browse |
|       |         |    |        |        |

System InformationウィンドウのSystem Summary > Localeの下にSystem Localeが表示されます

| Item<br>BaseBoard Manufacturer<br>BaseBoard Product<br>BaseBoard Version<br>Platform Role<br>Secure Boot State<br>PCR7 Configuration<br>Windows Directory<br>System Directory<br>Boot Device | Value Intel Corporation 4408X Desktop Reference Platform None Desktop On Binding Not Possible C:\Windows C:\Windows Vindows\system32 VDesice\Harddish\olume1                                                                                                    |
|----------------------------------------------------------------------------------------------------|----------------------------------------------------------------------------------------------------|
| Locale                                                                                                    | United States                                                                                                    |
| Hardware Abstraction Layer<br>User Name<br>Time Zone<br>Installed Physical Memory (RAM)<br>Total Physical Memory<br>Available Physical Memory                                                | version = 10.0.22000.778*<br>Not Available<br>Pacific Daylight Time<br>16,0 GB<br>16,0 GB<br>12,5 GB                                                                                                    |
|                                                                                                    | Item<br>BaseBoard Manufacturer<br>BaseBoard Product<br>BaseBoard Version<br>Platform Role<br>Secure Boot State<br>PCR7 Configuration<br>Windows Directory<br>System Directory<br>System Directory<br>Boot Device<br>Locale<br>Haroware Abstraction Layer<br>User Name<br>Time Zone<br>Installed Physical Memory<br>Available Physical Memory |

#### セキュアエンドポイントUIは英語で表示されます。

| 🕲 Cisco Secur | re Client                                           | - |       | $\times$         |
|---------------|-----------------------------------------------------|---|-------|------------------|
|               | <b>Secure Endpoint:</b><br>Connected.<br>Flash Scan |   | Start |                  |
| <b>☆</b> ()   |                                                     |   |       | altalta<br>cisco |

システムロケールの設定

Sector lafe and

セキュアエンドポイントの言語を変更するには、システムロケールを変更する必要があります。 同じ手順がWindows 10とWindows 11にも適用されます。

これは、Control Panel > Region > Administrative > Change system localeで実行できます。

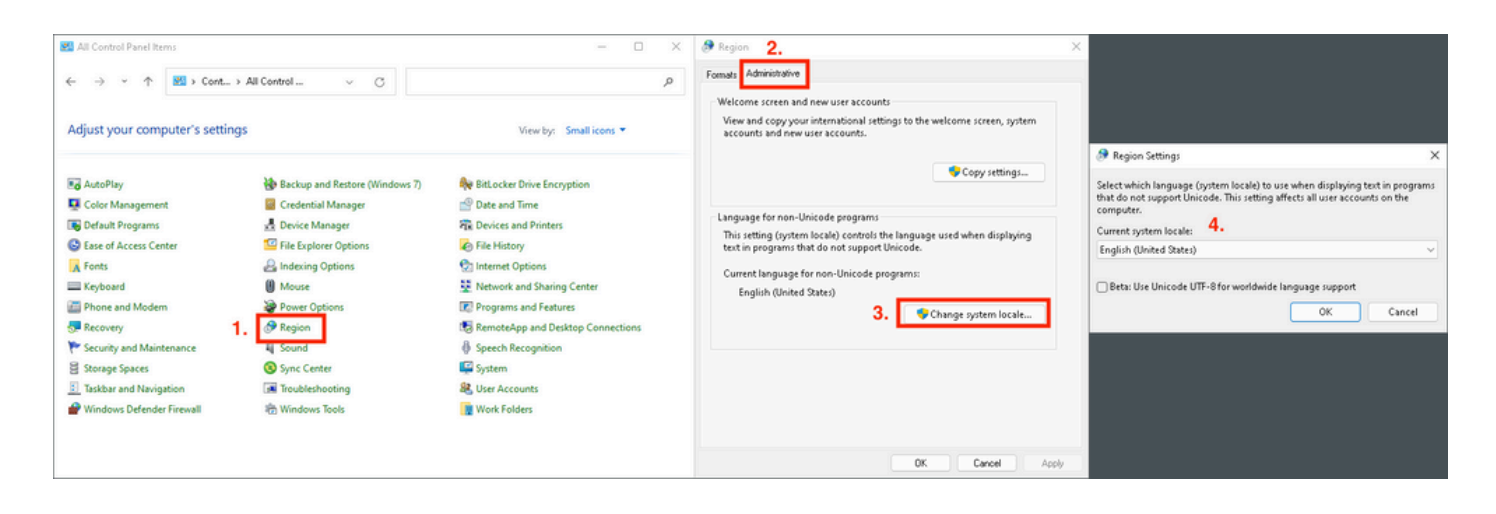

▲ 注意:システムロケールの変更には再起動が必要です。

#### GUI言語の確認

次の例は、システムロケールをドイツ語に変更した後の動作を示しています。

Թ Region Settings

Select which language (system locale) to use when displaying text in programs that do not support Unicode. This setting affects all user accounts on the computer.

X

Cancel

| Current system locale:                                 |   |
|--------------------------------------------------------|---|
| German (Germany)                                       | ~ |
|                                                        |   |
| Beta: Use Unicode UTF-8 for worldwide language support |   |

OK.

リブート後、システム情報のロケールを確認します。

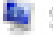

🖉 System Information

File Edit View Help

| System Summary<br>Hardware Resources<br>Components<br>Software Environment | Item<br>BaseBoard Product<br>BaseBoard Version<br>Platform Role<br>Secure Boot State<br>PCR7 Configuration<br>Windows Directory<br>System Directory<br>Boot Device | Value<br>4408X Desktop Reference Platform<br>None<br>Desktop<br>On<br>Binding Not Possible<br>C:\Windows<br>C:\Windows\system32<br>\Device\HarddiskVolume1 |
|----------------------------------------------------------------------------|----------------------------------------------------------------------------------------------------|----------------------------------------------------------------------------------------------------|
|                                                                            | Locale<br>Haroware Abstraction Layer<br>User Name<br>Time Zone<br>Installed Physical Memory (RAM)<br>Total Physical Memory<br>Available Physical Memory            | Germany<br>Version = 10.0.22000.778*<br>Not Available<br>Pacific Daylight Time<br>16,0 GB<br>16,0 GB<br>13,6 GB                                            |

#### また、セキュアエンドポイントのGUIも確認します。

| 🕲 Cisco Secur | re Client                                           | _ |         | $\times$         |
|---------------|-----------------------------------------------------|---|---------|------------------|
|               | <b>Secure Endpoint:</b><br>Verbunden.<br>Flash-Scan | ~ | Starten |                  |
| \$ ()         |                                                     |   |         | altalta<br>cisco |

# Secure Client

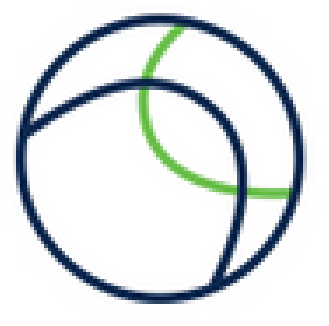

Copyright 2004 - 2022 Cisco Systems, Inc. All Rights Reserved

| Nutzungsbedingungen                           |  |
|-----------------------------------------------|--|
| Datenschutzerklärung                          |  |
| Anmerkungen und Haftungsausschlüsse           |  |
| Drittanbieterlizenzen und -benachrichtigungen |  |
| Installierte Module:                          |  |

| Name             | Version     |  |
|------------------|-------------|--|
| Cloud Management | 1.0.1.400   |  |
| Secure Client-UI | 5.0.00604   |  |
| Secure Endpoint  | 8.0.1.21164 |  |
|                  |             |  |

Schließen

ご覧のように、GUIはドイツ語で表示されています。

## トラブルシュート

Secure Endpoint UI言語はシステムロケールに基づいて設定されることを理解しておくことが重要です。新しいWindows設定の[言語]または[地域]の設定は、Secure Endpoint UIの言語を変更しません。

Windows 11 :

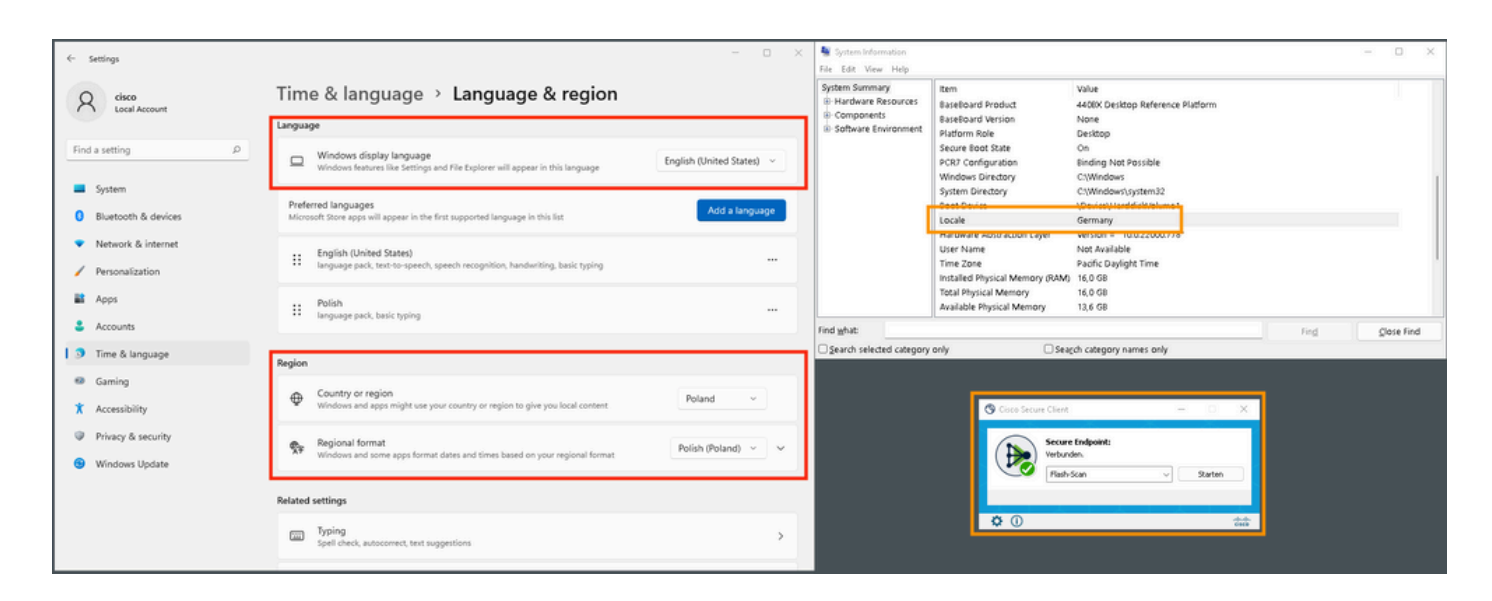

#### Windows 10 :

| ← Settings              |                                                                                  |
|-------------------------|----------------------------------------------------------------------------------|
| 命 Home                  | Region                                                                           |
| Find a setting          | Country or region                                                                |
| Time & Language         | Poland                                                                           |
|                         | Windows and apps might use your country or region to give you                    |
| 🗟 Date & time           | local content.                                                                   |
| 👰 Region                | Regional format                                                                  |
| ÷.                      | Current format: Polish (Poland)                                                  |
| A <sup>≄</sup> Language | Polish (Poland) ~                                                                |
| D Speech                | Windows formats dates and times based on your language and regional preferences. |
| ← Settings              | - C X System Information - C<br>File Edit View Help<br>System Summary Item Value |

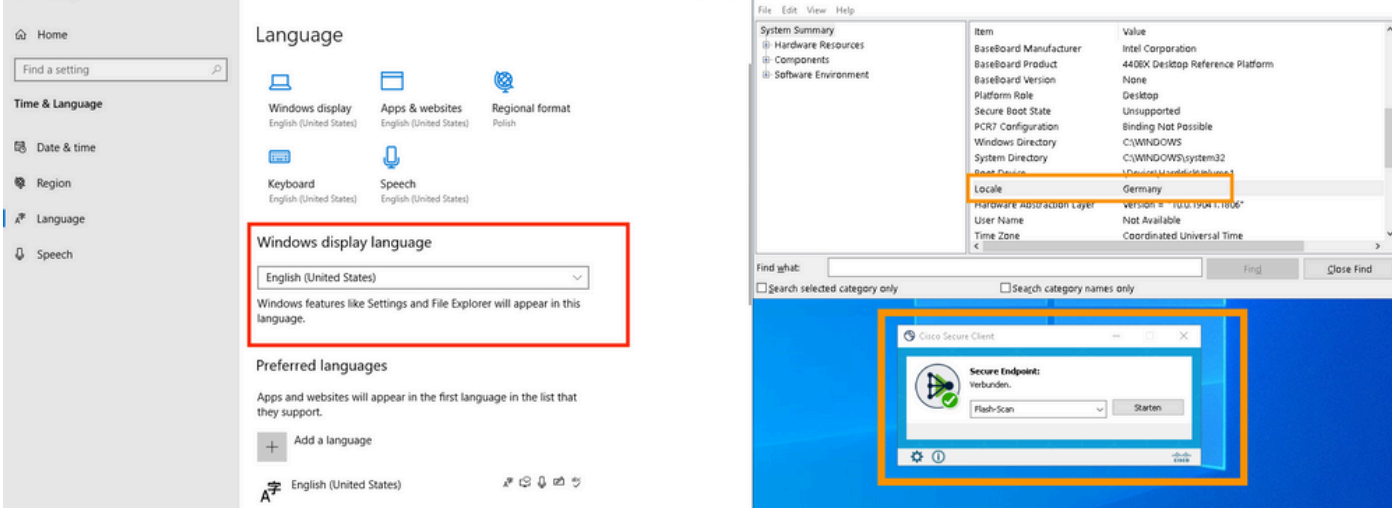

翻訳について

シスコは世界中のユーザにそれぞれの言語でサポート コンテンツを提供するために、機械と人に よる翻訳を組み合わせて、本ドキュメントを翻訳しています。ただし、最高度の機械翻訳であっ ても、専門家による翻訳のような正確性は確保されません。シスコは、これら翻訳の正確性につ いて法的責任を負いません。原典である英語版(リンクからアクセス可能)もあわせて参照する ことを推奨します。